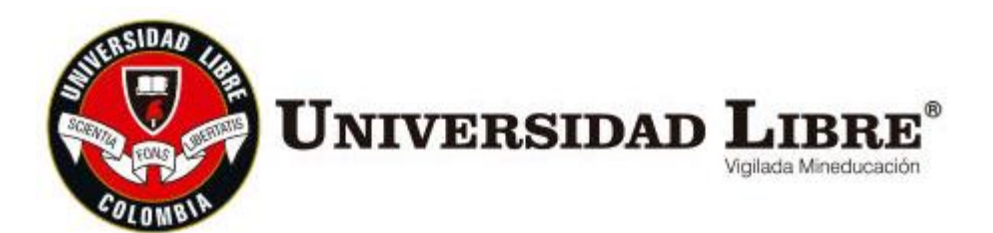

# INSTRUCTIVO PARA ESTUDIANTES SOLICITUD DE OPCIÓN DE GRADO PREPARATORIOS

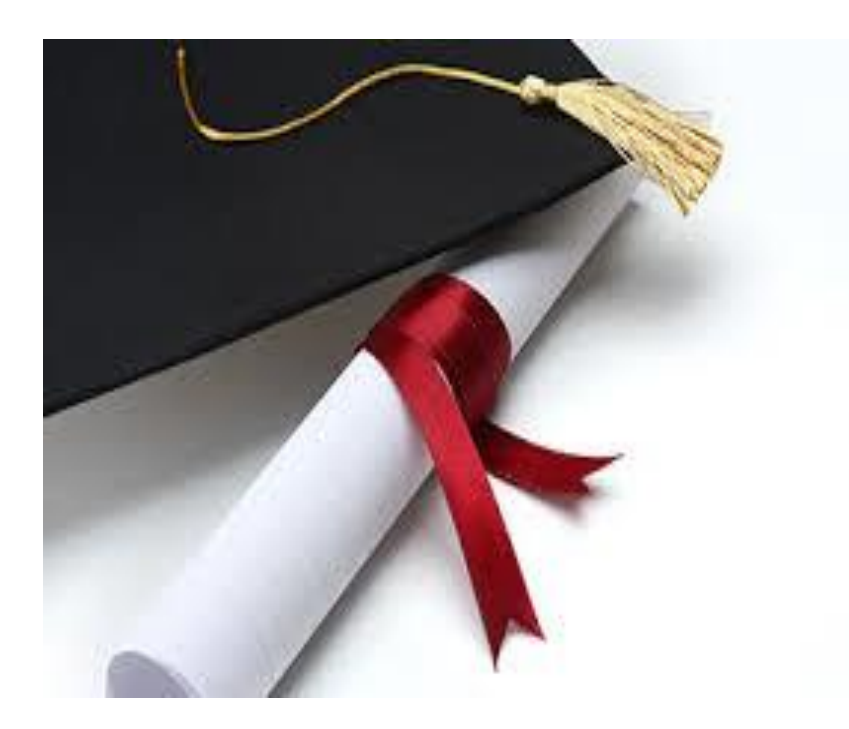

FACULTAD DE DERECHO BOGOTÁ D.C.

## INSTRUCTIVO PARA SOLICITUD DE OPCIÓN DE GRADO PREPARATORIOS

Para realizar la presentación de la opción de grado de preparatorios, debe tener aprobadas las asignaturas que son obligatorias para la presentación del mismo, en las fechas establecidas por la facultad. En el siguiente cuadro se relaciona las asignaturas de cada área:

|                                                                  | PREP                                       | ARATORIOS - FA                          |                                | ERECHO                   |                                            |
|------------------------------------------------------------------|--------------------------------------------|-----------------------------------------|--------------------------------|--------------------------|--------------------------------------------|
| PÚBLICO                                                          | PENAL                                      | LABORAL                                 | PRIVADO I                      | PRIVADO II               | PROCESAL                                   |
| Constitucional<br>General                                        | Teoría del<br>Delito                       | Laboral<br>Individual y<br>Prestacional | Civil<br>General y<br>Personas | Bienes                   | Teoría<br>General del<br>Proceso           |
| Derechos<br>Humanos y<br>Derecho<br>Internacional<br>Humanitario | Tutela Penal<br>de los Bienes<br>Jurídicos | Laboral<br>Colectivo                    | Romano                         | Obligaciones             | Procesal<br>Civil General                  |
| Constitucional<br>Colombiano                                     | Procesal<br>Penal                          | Procesal<br>Laboral                     | Comercial I                    | Contratos                | Probatorio                                 |
| Derecho<br>Internacional                                         | Criminología<br>y Política<br>Criminal     | Seguridad<br>Social                     | Familia y<br>del Menor         | Comercial II             | Procesal<br>Civil Especial<br>y de Familia |
| Administrativo<br>General y<br>Colombiano                        | Criminalística<br>y Ciencias<br>Forenses   | Laboral<br>Administrativo               | Sucesiones                     | Responsabilidad<br>Civil |                                            |
| Procesal<br>Administrativo                                       |                                            |                                         |                                |                          |                                            |
| Jurisprudencia<br>Constitucional                                 |                                            |                                         |                                |                          |                                            |
| Finanzas<br>Públicas                                             |                                            |                                         |                                |                          |                                            |

Si va a solicitar el preparatorio único, debe tener todas las asignaturas aprobadas del cuadro anterior, si tiene pendiente alguna asignatura, <u>no va a poder solicitar ni</u> <u>presentar el mismo.</u>

## PASOS PARA REALIZAR LA SOLICITUD DE OPCIÓN DE GRADO PREPATORIOS

Antes de iniciar el proceso de solicitud de opción de grado asegúrese de tener las asignaturas del preparatorio que va presentar aprobadas, esto usted lo puede verificar en el semáforo del estudiante.

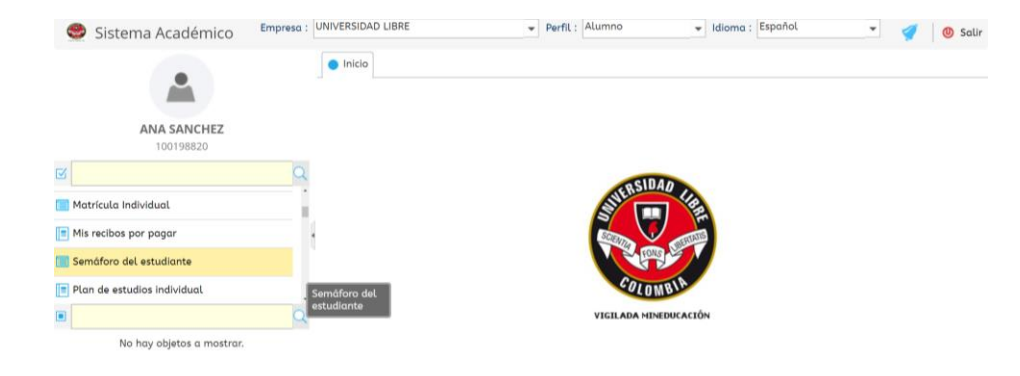

1. Ingrese a SINU por su usuario y ubíquese en el menú del lado izquierdo, de clic en <u>Solicitud de opción de grado.</u>

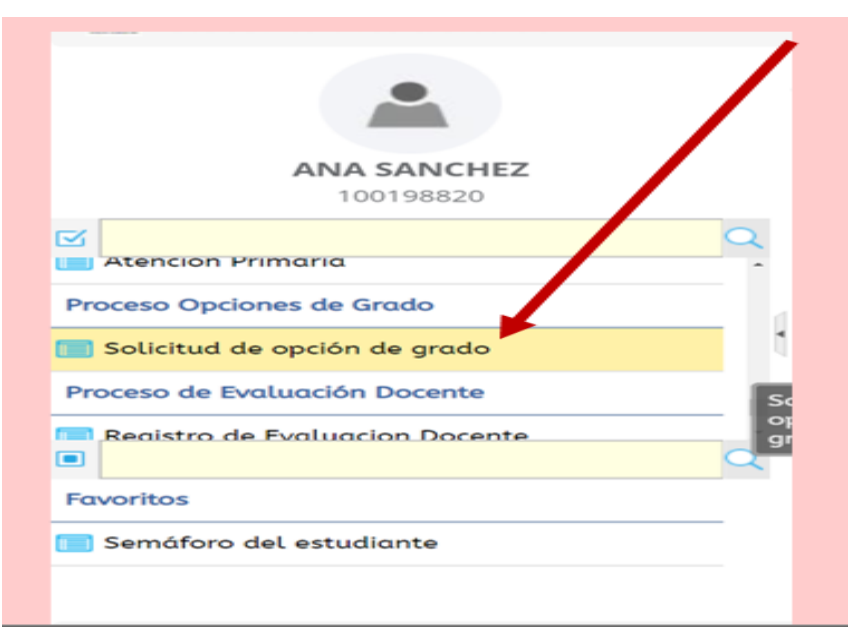

2. Una vez seleccionado, aparecerá en la parte superior central, su nombre y el programa al cual pertenece, de clic sobre este.

| _          |                        | Esta opción le permitira s | olicitar la opció | ón de grado    | ).     |                  |
|------------|------------------------|----------------------------|-------------------|----------------|--------|------------------|
| Estuc<br>C | diantes                |                            |                   |                |        |                  |
| Æ          | Nro.<br>Identificación | Nombre del alumno          | Cód.<br>Unidad    | Cód.<br>Pensum | Estado | Con<br>Opciones? |
|            |                        |                            | 04/40             | (1100          | A      | - (              |

3. Una vez seleccionado su nombre, en la parte inferior aparecerá un botón que indica Solicitar Opción de grado, debe hacer clic sobre este.

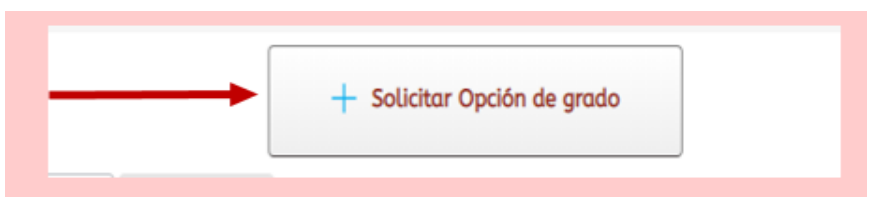

4. Después aparecerá un recuadro el cual le va a pedir la información del periodo y la Opción de Grado a Solicitar.

| Solicitar Opci                      | ón de grado                      |                         |                |
|-------------------------------------|----------------------------------|-------------------------|----------------|
| Datos de la                         | Solicitud                        |                         |                |
| Periodo de<br>solicitud :           | 20211                            | •                       |                |
| Opción de<br>grado a<br>solicitar : |                                  | Ŷ                       | Y              |
| Lista de<br>temas :                 | Opción de grado                  | Tipo Opción de<br>Grado | Categ<br>Grade |
| Informació                          | Preparatorio Derecho Publico     | Excluyente              | Prepar         |
|                                     | Preparatorio Derecho Penal       | Excluyente              | Prepar         |
| Nivel :                             | Curso Actua Prepatorio Priva I   | Excluyente              | Prepar         |
| NIVEL .                             | Curso Actua Prepatorio Priva II  | Excluyente              | Prepar         |
| Promedio                            | Curso Actua Prepatorio Procesal  | Excluyente              | Prepar         |
| Acumulado :                         | Preparatorio Derecho Privado II  | Excluyente              | Prepar         |
| 96 Pensum                           | Preparatorio Derecho Procesal    | Excluyente              | Prepar         |
| Cursado :                           | Curso Actua Preparatorio Publico | Excluyente              | Prepar         |
|                                     | Curso Actua Prepatorio Penal     | Excluyente              | Prepar         |

5. Luego debe seleccionar Lista de Temas.

| <u>Datos de la Solicitud</u>  |                 |                              |   |
|-------------------------------|-----------------|------------------------------|---|
| Opción de grado a solicitar : | Preparatorio De | erecho Publico               |   |
| Lista de temas :              | 8               |                              | - |
| Información del estudiant     | e               |                              |   |
|                               | Cód. tema       | Temas                        |   |
|                               | - 1             | Preparatorio Derecho Publico |   |

6. Después de seleccionar el tema, el sistema le exige que por favor elija la fecha y hora de la presentación del preparatorio.

| Solicitar Opción de grado                                         |                                | 0 |
|-------------------------------------------------------------------|--------------------------------|---|
| Datos de la Solicitud                                             |                                |   |
| Opción de grado a solicitar :                                     | Preparatorio Derecho Publico 🗸 |   |
| Lista de temas :                                                  | Preparatorio Derecho Publico 👻 |   |
| Información del estudiant                                         | <u>e</u>                       |   |
| Nivel :                                                           | 5                              |   |
| Promedio Acumulado :                                              | 3.6                            |   |
| % Pensum Cursado :                                                | 100                            |   |
| Seleccione la fecha de la<br>prueba :<br>Seleccione la hora de la |                                | Ł |
| prueba :<br>Lugar de la prueba :                                  | S Fechas                       |   |
| Modalidad de la prueba :                                          | Seleccionar 😑 Cancelar         |   |

|   | Solicitar Opción de grado          |                            | · · · · · · · · · · · · · · · · · · · | 0       | Con<br>Opciones? |
|---|------------------------------------|----------------------------|---------------------------------------|---------|------------------|
| 2 | Datos de la Solicitud              |                            |                                       |         | ⊡                |
|   | Opción de grado a solicitar :      | Preparatorio Derecho Publi | ico                                   | -       |                  |
|   | Lista de temas :                   | Preparatorio Derecho Publi | ico                                   | -       |                  |
|   | Información del estudiant          | <u>te</u>                  |                                       |         |                  |
|   | Nivel :                            | 5                          |                                       |         |                  |
|   | Promedio Acumulado :               | 3.6                        |                                       |         |                  |
|   | % Pensum Cursado :                 | 100                        |                                       |         |                  |
|   | Seleccione la fecha de la prueba : | 😢 03 de Julio de 2019      | •                                     |         |                  |
|   | Seleccione la hora de la prueba :  | 8                          | ~                                     |         |                  |
| C | a Lugar de la prueba :             |                            |                                       |         | Q                |
|   | Modalidad de la prueba :           | Hora                       |                                       | Modalic | lag              |
| - | cion / rema seleccionado - III-    | Seleccionar Can            | icelar                                | Eschio  |                  |

NOTA: Tenga en cuenta que si realiza el pago de la opción de grado – preparatorio, ni la fecha y ni la hora se podrá modificar.

7. una vez elija la fecha y hora, al final figurara el lugar en donde debe presentarse y la modalidad de la opción de grado.

| Opción de grado a solicitar :         | Preparatorio Derecho Publico |   |
|---------------------------------------|------------------------------|---|
| Lista de temas :                      | Preparatorio Derecho Publico |   |
| Información del estudiant             | te                           |   |
| Nivel :                               | 5                            |   |
| Promedio Acumulado :                  | 3.6                          |   |
| % Pensum Cursado :                    | 100                          |   |
| Seleccione la fecha de la<br>prueba : | <b>8</b> 03 de Julio de 2019 | • |
| Seleccione la hora de la prueba :     | 😢 2:00 pm - 7:00 pm          | • |
| Lugar de la prueba :                  | JEFATURA DE AREAS            |   |
| Modalidad de la prueba :              | Escrito                      |   |

 Finalmente, después de diligenciar toda la información de la solicitud de opción de grado, debe dar clic en Seleccionar.

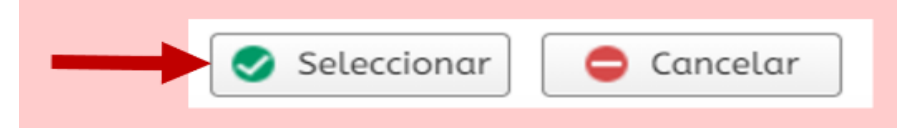

9. Al momento de dar clic en "seleccionar", se guarda la solicitud de la opción de grado. Usted debe deslizar la barra inferior y al final encontrará el recibo de pago del mismo, el cual se descargará en formato PDF en su ordenador.

| -   |                              |                              |                           | <b></b>                        |  |
|-----|------------------------------|------------------------------|---------------------------|--------------------------------|--|
| × F | Requisito                    | Tema                         | Modalidad de la<br>prueba | Fecha Entrega Estado Requisito |  |
| F   | Preparatorio Derecho Publico | Preparatorio Derecho Publico | Escrito                   |                                |  |
| Œ   |                              |                              |                           |                                |  |
| _   |                              |                              |                           |                                |  |
|     |                              |                              |                           |                                |  |
|     |                              |                              |                           |                                |  |
|     |                              |                              |                           |                                |  |
|     |                              |                              |                           |                                |  |
|     |                              |                              |                           |                                |  |

| $\diamond$ | <b></b>                     |      | I                            |              |                  |                        |           |                    |
|------------|-----------------------------|------|------------------------------|--------------|------------------|------------------------|-----------|--------------------|
| X          | Fecha Entrega Estado Requis | sito | Fecha Presentación<br>prueba | Opcional?    | Aplica<br>grupo? | Genera<br>Liquidación: | Con pago? | Descarga<br>recibo |
| 5          |                             |      | 03/07/2019                   | $\checkmark$ |                  | $\checkmark$           |           | 2                  |
| ×.         |                             |      |                              |              |                  |                        |           |                    |
|            |                             |      |                              |              |                  |                        |           |                    |
|            |                             |      |                              |              |                  |                        |           |                    |
|            |                             |      |                              |              |                  |                        |           |                    |
|            |                             |      |                              |              |                  |                        |           |                    |

| VERIAM SCHEME                                                             |                                                                                                    | UNIVERS<br>NIT 80<br>CALLE 8 # 5-80 /                                         | IDAD LIBRE<br>600137985<br>PBX: 18000180560<br>F | 13 di<br>Solicitud de opción de<br><b>Ref. 887029</b><br>ECHA DE EXPEDICIÓN | EGRF15_GWT*<br>e junio de 2019 14:14:19<br>e grado<br>13 de inpio de 2019 |
|---------------------------------------------------------------------------|----------------------------------------------------------------------------------------------------|-------------------------------------------------------------------------------|--------------------------------------------------|-----------------------------------------------------------------------------|---------------------------------------------------------------------------|
| UIA.                                                                      |                                                                                                    |                                                                               |                                                  |                                                                             | 15 de junio de 2015                                                       |
| NOMBRE                                                                    | SANCHEZ ANA VALENTINA                                                                                                    |                                                                               | CONCEPTO DE PAGO                                 | VALOR                                                                       | FECHA LÍMITE                                                              |
| NOMBRE<br>No. IDENTIFICACIÓN                                              | SANCHEZ ANA VALENTINA<br>100198820 Código: 041091615                                                                                                    | Tel. 7036089                                                                  | CONCEPTO DE PAGO<br>Ordinaria                    | VALOR<br>\$ 116,000.00 COP                                                  | FECHA LÍMITE                                                              |
| NOMBRE<br>No. IDENTIFICACIÓN<br>PERIODO                                   | SANCHEZ ANA VALENTINA<br>100198820 Código: 041091615<br>20191                                                                                                    | Tel. 7036089                                                                  | CONCEPTO DE PAGO<br>Ordinaria                    | VALOR<br>\$ 116,000.00 COP                                                  | FECHA LÍMITE<br>20/06/2019                                                |
| NOMBRE<br>No. IDENTIFICACIÓN<br>PERIODO<br>PROGRAMA ACAD.                 | SANCHEZ ANA VALENTINA<br><b>100198820</b> Código: 041091615<br>20191<br>01418- Derecho (Sniss 1483) Res. 152<br>años - duración 5 años ACREDITACIÓ<br>Res. 13100 (1610/2012) vigencia 8 año  | Tel. 7036089<br>39 (23/11/2012) vigencia 7<br>N EN ALTA CALIDAD<br>6 (UNICA)  | CONCEPTO DE PAGO<br>Ordinaria                    | VALOR<br>\$116,000.00 COP<br>SELLO<br>DEL                                   | FECHA LÍMITE<br>20/06/2019                                                |
| NOMBRE<br>No. IDENTIFICACIÓN<br>PERIODO<br>PROGRAMA ACAD.<br>SEMESTRE/AÑO | SANCHEZ ANA VALENTINA<br>100198820 Código: 041091615<br>20191<br>01418 - Derecho (Snies 1483) Res. 152;<br>años - duración 5 años ACREDITACIÓ<br>Res. 13100 (16/10/2012) vigencia 8 año<br>5 | Tel. 7036089<br>39 (23/11/2012) vigencia 7<br>N EN ALTA CALIDAD<br>s ( UNICA) | CONCEPTO DE PAGO<br>Ordinaria                    | VALOR<br>S 116,000,00 COP<br>SELLO<br>DEL<br>BANCO                          | FECHA LÍMITE<br>20/06/2019                                                |

#### **IMPORTANTE:**

Debe tener en cuenta que una vez liquidado el recibo de opción de grado, usted cuenta con siete (07) días hábiles anteriores a la fecha de presentación, como fecha máxima para el pago del mismo.

 Debe revisar su correo institucional, ya que a este llegara la notificación de la fecha, hora y lugar de presentación de la opción de grado.

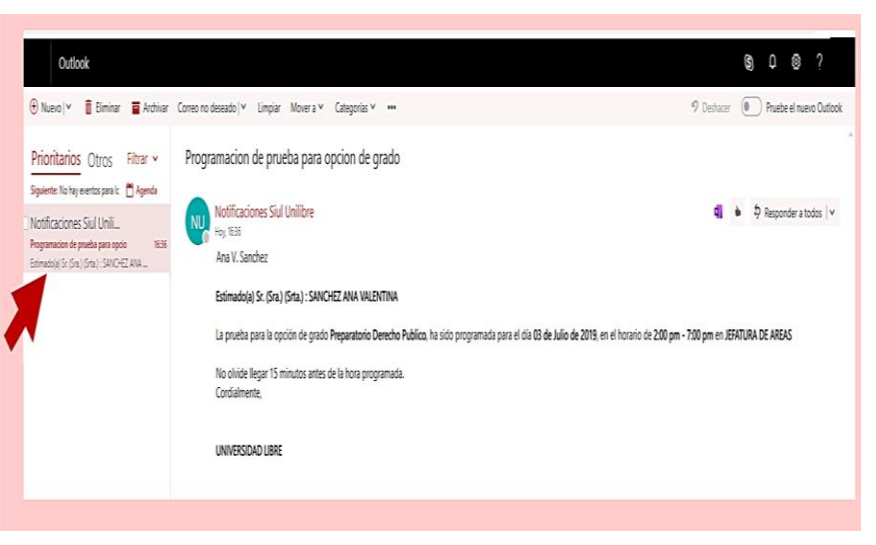

11. Después de presentar la opción de grado, por su usuario en la forma "Semáforo del Estudiante" podrá verificar la nota que usted obtuvo después de la presentación del mismo. Debe seleccionar su nombre y después hacer clic en la pestaña de <u>Opciones de Grado</u>, alii va a figurar la nota que ingreso el docente.

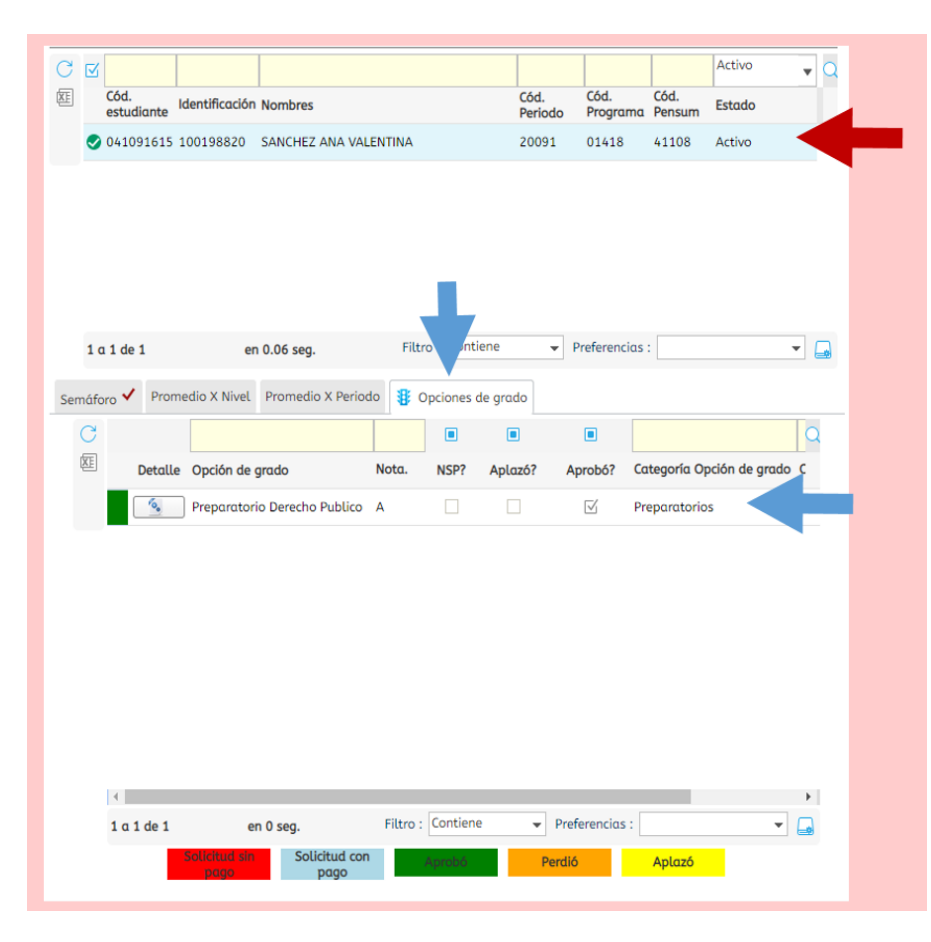

### **IMPORTANTE:**

Si usted desea un certificado de las opciones de grado – preparatorios, este se generará solamente cuando usted tenga todos los preparatorios aprobados, y este será válido para los requisitos de grado.